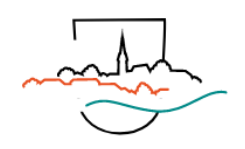

## **Registrierung und Anmeldung Homepage**

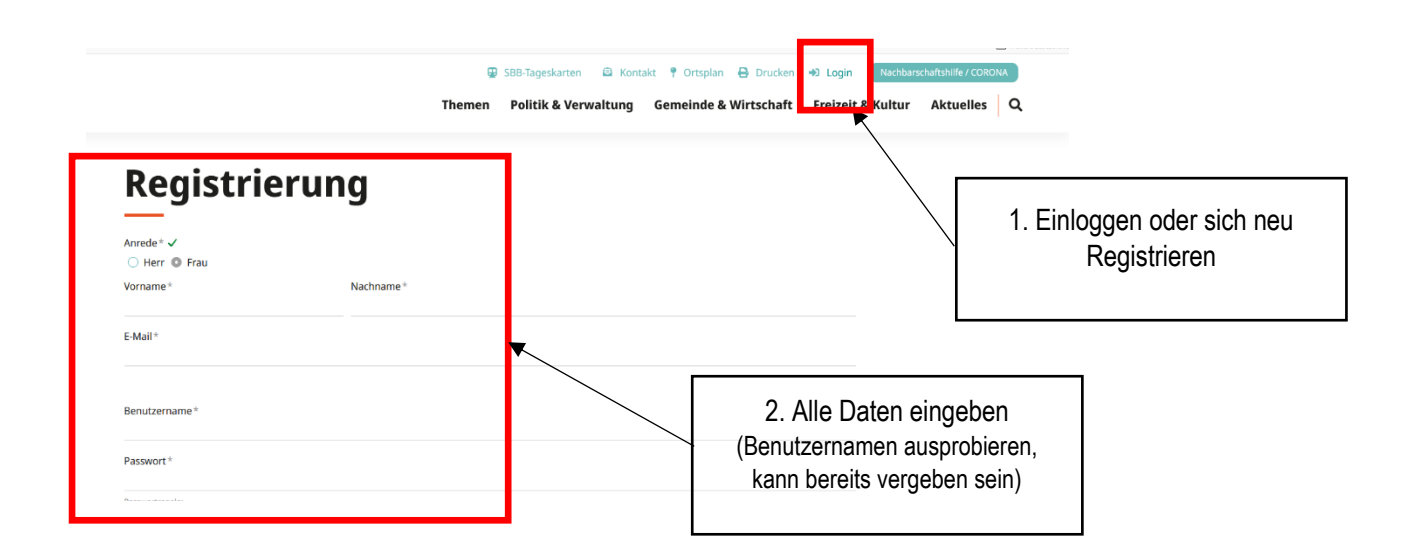

Nach erfolgreicher Registrierung erhalten Sie eine E-Mail mit einem Link. Diesen Link müssen Sie anklicken.

Jetzt erscheint folgendes Fenster und Sie können sich mit Ihrem Benutzernamen und dem Passwort anmelden.

| Münchenbuchs | ee<br>Startselte → Login → Eenutzerregistrierung                                                                            |              |  |  |
|--------------|----------------------------------------------------------------------------------------------------|--------------|--|--|
|              | Registrierung                                                                                                    |              |  |  |
|              | Bestätigung Ihrer Registrier Ing<br>Ihre Registrierung wurde erfolgreich durchgeführt. Sie können Sch nun <u>anmelden</u> ! | 3. Anmeldung |  |  |
|              |                                                                                                    |              |  |  |

Wenn Sie sich angemeldet haben, erscheint die Seite mit Ihrem Profil. Sie können dieses noch mit Ihrer Adresse ergänzen.

Um News oder die Daten zum Abfallkalender zu erhalten, können Sie jetzt die gewünschten Rubriken abonnieren. Dazu klicken Sie auf folgendes:

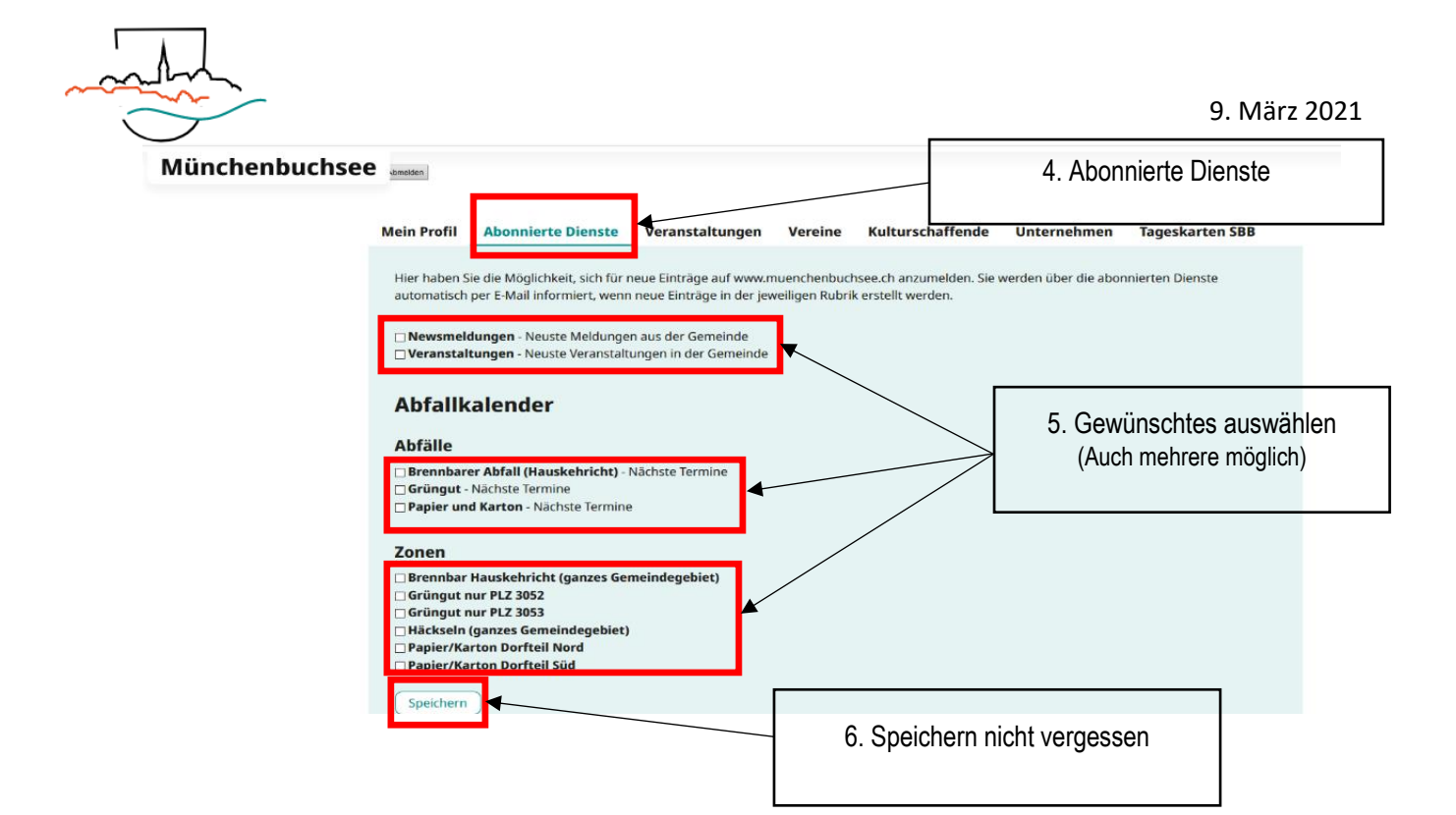

## **Zusatz Optionen**

| Mein Profi | l Abonnierte Dienste                            | Veranstaltungen                                               | Vereine                            | Kulturschaffende             | Unternehmen | Tageskarten SBB |
|------------|-------------------------------------------------|---------------------------------------------------------------|------------------------------------|------------------------------|-------------|-----------------|
| SBB Tag    | eskarte bestellen Meine F                       | Bestellungen ansehen                                          |                                    | *                            |             |                 |
|            |                                                 |                                                               |                                    |                              |             |                 |
|            | Hier können<br>Vereine / Kultu<br>(Diese werder | Sie selber Ver<br>urschaffende ur<br>anmelden<br>vom Webmaste | anstaltu<br>nd Unter<br>er freiges | ngen /<br>nehmen<br>chaltet) |             |                 |

Tageskarten können Sie auch über Ihr Login buchen. Oder aber weiterhin direkt über die Website ohne sich einzuloggen.

| Mein Profil                                | Abonnierte Dienste     | Veranstaltungen      | Vereine | Kulturschaffende                                                      | Unternehmen                                     | Tageskarten SBB |
|--------------------------------------------|------------------------|----------------------|---------|-----------------------------------------------------------------------|-------------------------------------------------|-----------------|
| SBB Tagesk                                 | arte bestellen Meine B | Bestellungen ansehen |         |                                                                       |                                                 |                 |
|                                            |                        |                      |         |                                                                       |                                                 |                 |
| Für die Tag<br>erfasst l<br>gewünscht<br>u |                        |                      |         | en müssen Sie<br>Danach könne<br>m für Ihre Reise<br>Karte reserviere | eine Adresse<br>n Sie das<br>e auswählen<br>en. |                 |

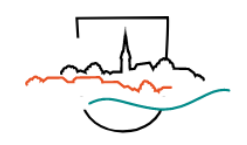

## Tageskarte über Website buchen

| and               |                                    |                            | SBB-Tag<br>Themen Politi          | eskarten 😂 Kontakt<br>ik & Verwaltung Ge | 🕈 Ortsplan 🔒 Drucken 🔸   | +J Login Nachbarso | haftshilfe / CORONA |
|-------------------|------------------------------------|----------------------------|-----------------------------------|------------------------------------------|--------------------------|--------------------|---------------------|
|                   | Willkomn<br>München                |                            | Reservation Tageskarte            |                                          |                          |                    |                     |
|                   | L+<br>Direkt zum<br>Onlineschalter | GB-Tageskarte<br>bestellen | E<br>Dienstleistung<br>beziehen   | 1<br>Über Schulen<br>informieren         | Abstimmungen /<br>Wahlen |                    |                     |
| Prvaklinik Wyss ( | E<br>Mitteilungen<br>einsehen      | Veranstaltung<br>finden    | Kinchenbuchsee<br>als Arbeitgeber | Abfallkalender<br>prüfen                 | Q<br>Suche<br>nutzen     |                    |                     |

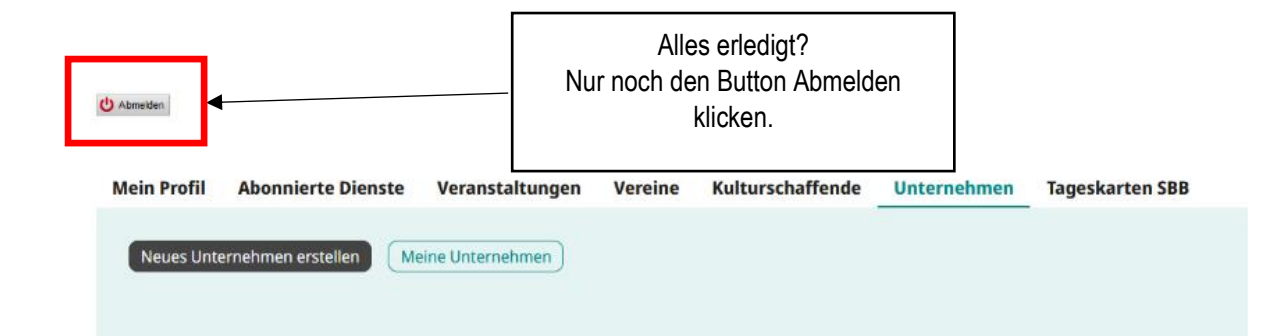